### Internal Market Information System How to update your authority's data

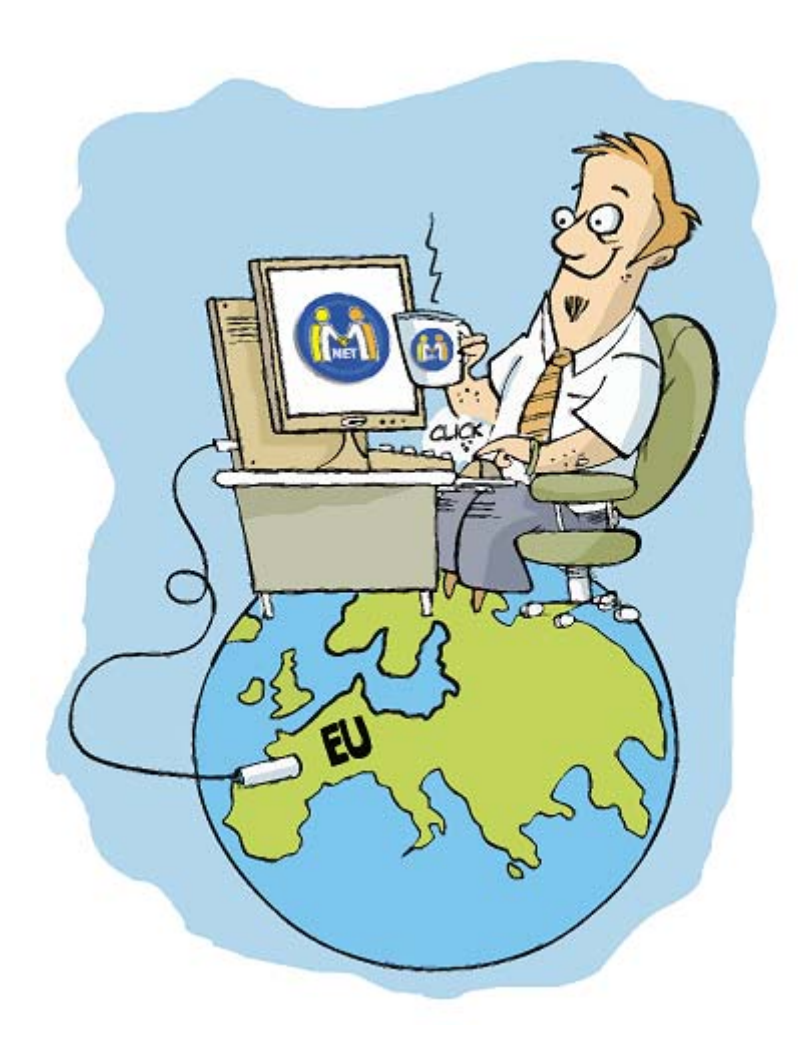

## Keep your data up-to-date!

- ✓ If you are a Local Data Administrator, your task is to
   regularly update the data concerning your authority.
- ✓ This will allow others to easily find your authority in IMI.
- ✓ In order to update data select the 'My Authority' menu option and click on the 'Edit' button available on each tab.

| Menu                   | ( |
|------------------------|---|
| Welcome                |   |
| 🛛 🏹 My tasks           |   |
| Requests - Action list |   |
| 🗄 컱 Requests           |   |
| 🗄 🏦 Authorities        |   |
| 🗄 🖹 Registers          |   |
| 🖃 🛱 Administration     |   |
| My authority           |   |

## Updating basic information about the authority

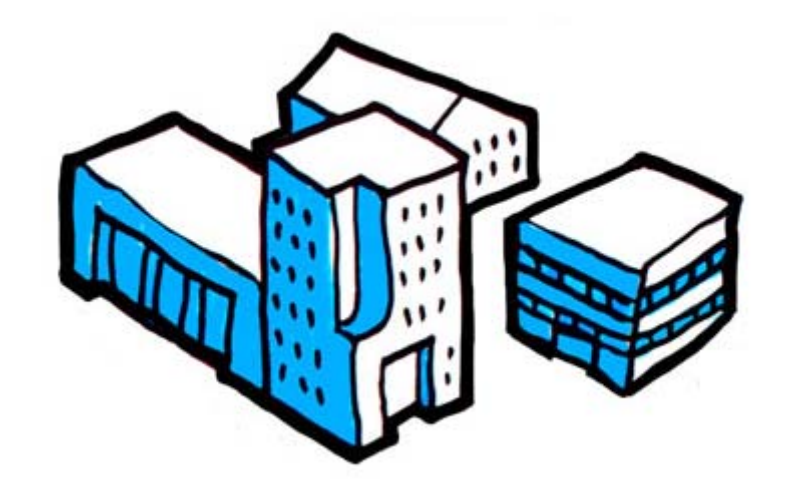

#### Updating basic information about the authority

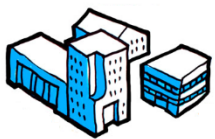

|                                                                             | Areas of compete                                           | ance Regis                   | ters Settings for Professional Qualifi | ications Users                                                                                                    |                      |
|-----------------------------------------------------------------------------|------------------------------------------------------------|------------------------------|----------------------------------------|----------------------------------------------------------------------------------------------------|----------------------|
| lasic inform                                                                | mation 🕕                                                   |                              |                                        |                                                                                                    |                      |
|                                                                             |                                                            | CA Doctors CZ                |                                        |                                                                                                    |                      |
|                                                                             | <u>1</u> 121 1                                             | 20.2 14                      |                                        |                                                                                                    |                      |
|                                                                             | Country<br>Authority name                                  | Czech Republi                | Deletači Česká Bapublika               |                                                                                                    |                      |
|                                                                             | Informal title                                             | čočtina (cs)                 |                                        |                                                                                                    |                      |
|                                                                             | Informal cice                                              | Cestina (CS)                 | CA Doctors CZ                          |                                                                                                    |                      |
| Aut                                                                         | nority Description                                         | čoštipa (cs)                 | CA DUCCOIS CZ                          |                                                                                                    |                      |
| Aut                                                                         | Languages                                                  | English (en)                 |                                        |                                                                                                    |                      |
| S                                                                           | treet and number                                           | Teststreet 52                |                                        |                                                                                                    |                      |
|                                                                             | Postcode                                                   | 4001                         |                                        |                                                                                                    |                      |
|                                                                             | Town                                                       | Prague                       |                                        |                                                                                                    |                      |
|                                                                             | Region / Area                                              | Test                         |                                        |                                                                                                    |                      |
|                                                                             | Country                                                    | Czech Republi                |                                        |                                                                                                    |                      |
|                                                                             | Telephone                                                  | +420 402 280                 | 590                                    |                                                                                                    |                      |
|                                                                             | Web                                                        | ++20 450 765                 |                                        |                                                                                                    |                      |
|                                                                             | E-mail                                                     | cc04@imi cc                  |                                        |                                                                                                    |                      |
|                                                                             | Status                                                     | Active                       |                                        |                                                                                                    |                      |
|                                                                             | otota                                                      | riceire                      |                                        |                                                                                                    |                      |
|                                                                             | Coordinator                                                |                              |                                        |                                                                                                    |                      |
| alidating (                                                                 | coordinactor                                               |                              |                                        |                                                                                                    |                      |
| alidating                                                                   |                                                            |                              | istration and data management)         |                                                                                                    |                      |
| lidating (                                                                  | oordinator (respon                                         | sible for rea                |                                        |                                                                                                    |                      |
| alidating (                                                                 | oordinator (respor                                         | sible for reg                | Name                                   | Informal title                                                                                                    | -                    |
| lidating (<br>lidating Co                                                   | oordinator (respor                                         | isible for reg               | Name                                   | Informal title                                                                                                    | -                    |
| <b>lidating (</b><br>I <b>lidating C</b><br>MIC Česká I                     | oordinator (respor<br>Republika                            | isible for reg               | Name                                   | Informal title<br>NIMIC CZ                                                                                                    | -                    |
| Validating (<br>Nidating C<br>MIC Česká (<br>ocal Data                      | oordinator (respor<br>Republika<br>Administrators          | nsible for reg               | Name                                   | Informal title<br>NIMIC CZ                                                                                                    |                      |
| alidating (<br>lidating C<br>MIC Česká (<br>ocal Data                       | oordinator (respor<br>Republika<br>Administrators<br>Suman | nsible for reg               | Name<br>First nam                      | Informal title NIMIC CZ E-mail Telephone Use                                                                                                    | _<br>name            |
| Validating (<br>Idating C<br>MIC Česká (<br>Ocal Data                       | oordinator (respor<br>Republika<br>Administrators<br>Suman | nsible for reg               | Name<br>First nam                      | Informal title NIMIC CZ E-mail E-mail Telephone Use cdo                                                                                                    | name<br>.tcz         |
| Validating (<br>Ilidating C<br>MIC Česká (<br>Ocal Data<br>Ioctraining<br>V | oordinator (respor<br>Republika<br>Administrators<br>Suman | n <b>sible for reg</b><br>ne | Name<br>First nam<br>CZ<br>mv          | Informal title           NIMIC CZ           E-mail         Telephone         Use           +420 402 280 596         cdou           ec@ec.ec         +420         mvU | name<br>tcz<br>serPC |

# Updating the areas of competence of the authority

#### Updating the areas of competence of the authority

- ✓ The <u>areas of economic activity</u> are based on the so-called NACE classification, the 'Statistical Nomenclature of Economic Activities in the European Community'.
- ✓ The <u>policy areas</u> are based on a list of European policies and allow you to indicate the fields relevant to your authority's activities.
- Tick the box 'Authority with general horizontal competence' if your authority is a general administrative authority, e.g. commune, municipality, local or district authority, regional government or council.

#### Updating the areas of competence of the authority

| come My A    | uthority 🗵                                                                                            |                                    |                                                 |       |
|--------------|----------------------------------------------------------------------------------------------------|------------------------------------|-------------------------------------------------|-------|
| Authority    | Areas of competence                                                                                   | Registers                          | Settings for Professional Qualifications        | Users |
| Areas of co  | ompetence 🕕                                                                                           |                                    |                                                 |       |
| Authority    | with general horizontal cor                                                                           | npetence                           |                                                 |       |
| Areas of eco | onomic activity                                                                                       |                                    |                                                 |       |
| SECTION      | Q — HUMAN HEALTH AND S                                                                                | OCIAL WORK                         | ACTIVITIES                                      |       |
| Policy areas |                                                                                                    |                                    |                                                 |       |
|              |                                                                                                    |                                    |                                                 |       |
|              | Authority Areas of comp                                                                               | petence S                          | Edit<br>ettings for Professional Qualifications |       |
|              | Areas of competence $\bigcirc$                                                                        | rizontal compet                    | ence                                            |       |
|              |                                                                                                    |                                    |                                                 |       |
| A            | reas of economic activity                                                                             |                                    |                                                 |       |
| Fi           | nd Close all Se                                                                                       | Search the list<br>elect all Un    | select all                                      |       |
|              | <ul> <li>□ SECTION P — EDUCAT</li> <li>□ SECTION Q — HUMAN</li> <li>□ SECTION R — ARTS, EI</li> </ul> | ION<br>HEALTH AND S<br>NTERTAINMEN | OCIAL WORK ACTIVITIES<br>T AND RECREATION       |       |

#### Registers

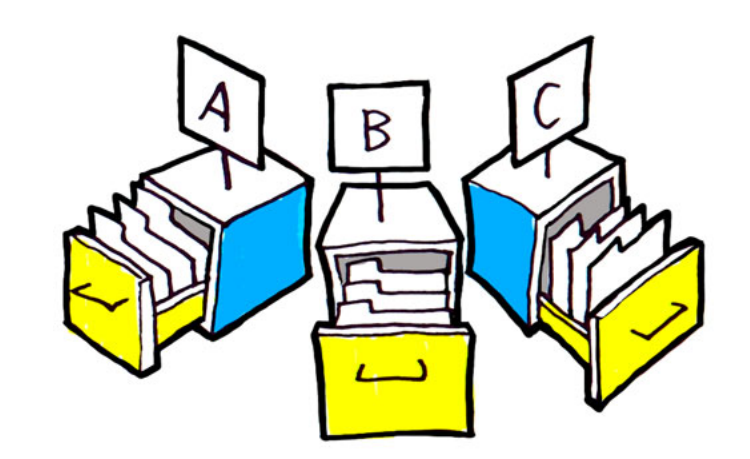

#### **Updating the registers**

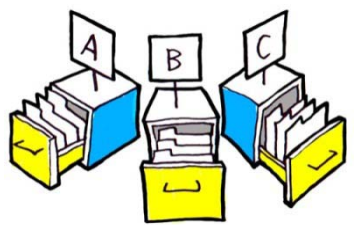

- ✓ On the tab 'Registers' you can find all the registers managed by your authority in IMI.
- ✓ To edit or delete registers click on the 'chain' icon.

| thority Areas of competence Registe      | rs Settings for Professional Qualifications Users |                  |
|------------------------------------------|---------------------------------------------------|------------------|
| naged Registers - Click on the left-hand | sign to access information about the register     |                  |
| Register Informal Title                  | Register Name                                     | Register Weblink |
| 🖉 interesting register                   | Very Intersting register                          |                  |

✓ If you wish to add a new register, select the menu option 'Add register'.

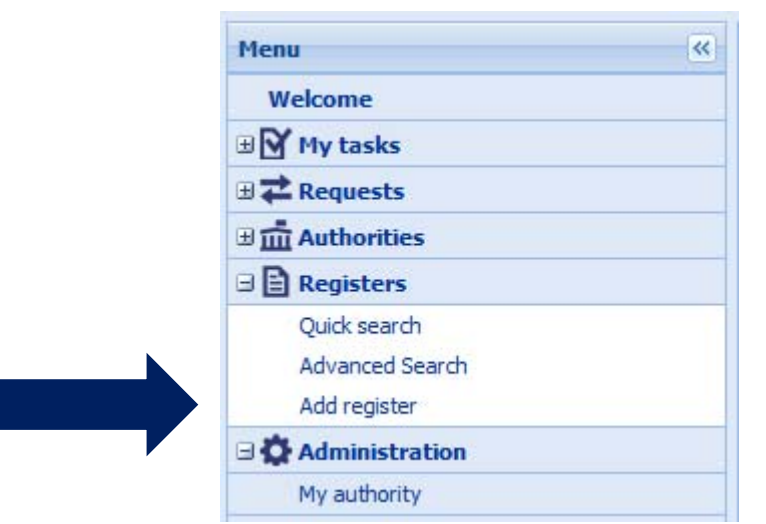

#### Updating your authority's settings for Professional Qualifications

(concerns only authorities with access to the PQ Legislative area)

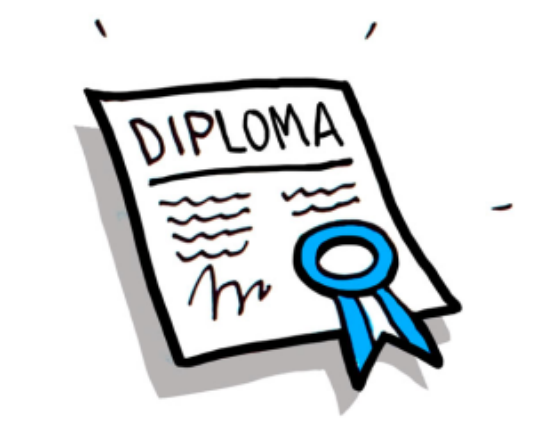

Updating your authority's settings for Professional Qualifications

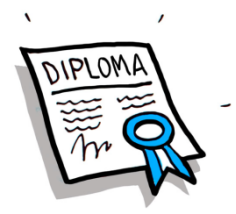

Select the tab 'Settings for Professional Qualifications'

✓'General Information' subtab – make sure that all relevant <u>sectors</u>, <u>professions</u> and <u>keywords</u> are selected for your authority.

 ✓ 'Information request' subtab - select and update the <u>request</u> <u>coordinator(s)</u> for your authority. You can also modify the settings for <u>allocation</u>.

#### **Professional Qualifications General Information**

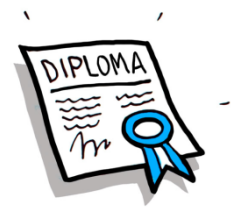

| Sectors                                                                                                    | _               | -                                                 |
|----------------------------------------------------------------------------------------------------|-----------------|---------------------------------------------------|
| Select the keyword(s) which indicate the Authoritys area of competence<br>Available keywords<br>Architects and construction related professions<br>Aviation related professions<br>Catering and other food related professions<br>Education and training related professions<br>Engineering related profession<br>Financial professions | * >>> >>> << << | Selected keywords Beauty care related professions |
| Find Search the list Restore full list Professions                                                                                                    |                 | _                                                 |
| Select the keyword(s) which indicate the Authoritys area of competence<br>Available keywords          Accountants         Actuary         Aeronautical engineer         Agricultural engineer         Agricultural machinery mechanic                                                                                                   | * >>> <         | Selected keywords Doctors                         |
| Keywords Select the keyword(s) which indicate the Authoritys area of competence Available keywords Diploma Local Recognition Regional Responsible for receiving applications of recognition Supervision                                                                                                    | * >>> <         | Selected keywords                                 |
| Find Search the list Restore full list                                                                                                    |                 |                                                   |

#### Professional Qualifications Information Request

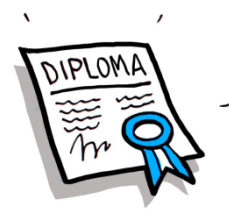

#### To change the request coordinator - first click on 'Edit', then search via

| the magnifying glass 🛛 🔎                                                                                                    |                                                                               |            |
|----------------------------------------------------------------------------------------------------|-------------------------------------------------------------------------------|------------|
| General information Information Request                                                                                                    |                                                                               |            |
| Status                                                                                                    |                                                                               | -          |
| Access: Active<br>Role in the Workflow                                                                                                    |                                                                               | -          |
| Authority (Requests)                                                                                                    |                                                                               |            |
| Settings                                                                                                    |                                                                               | -          |
| Is this Authority subject to approval by the Coordinator before sending requests and replies?                                                                                                    |                                                                               | No         |
| Is this Authority exceptionally allowed to refuse incoming requests on behalf of its Member State? (Normally the right to refuse requests on behalf of their Member State. Competent Authorities can forward requests competent to another Authority or to a Coordinator)                                                                                         | only Coordinators have<br>for which they are not                              | No         |
| Is this Authority allowed to accept incoming requests? (If you set this to NO, the Competent Authority can not receive incoming requests from other Member States)                                                                                                    | send requests but will                                                        | Yes        |
| Does this Authority use the allocation process to allocate requests to its users? (If you set this to NO, all use<br>privileges will have access to ALL of the Authority's requests. If you set this to YES, request handlers will ha<br>to individual requests by an allocator. It is recommended that only large Authorities with many users choose<br>process) | ers with request handling<br>ve to be granted access<br>to use the allocation | © Yes 	 No |
| Request Coordinator(s) – may be linked to information requests of this authority in this legislati                                                                                                    | ve area 🔎                                                                     |            |
| Name                                                                                                    | Informal tit                                                                  | tle        |
| DIMIC PQ Ceská Republika                                                                                                    | DIMIC PQ CZ                                                                   | 3          |
| Users with access to this workflow                                                                                                    |                                                                               |            |
|                                                                                                    |                                                                               |            |

Save changes Cancel

#### Updating your authority's settings for Services

(concerns only authorities with access to the SD Legislative area)

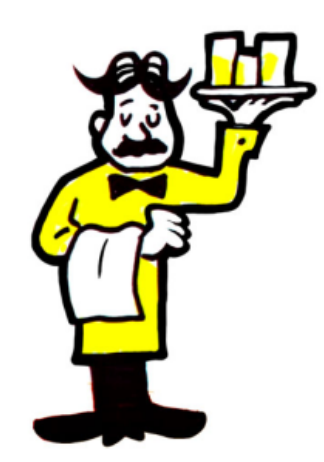

#### Updating your authority's settings for Services

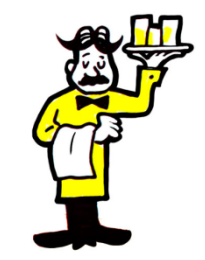

Select the tab 'Settings for Services'

✓'General Information' subtab - make sure that all relevant <u>service</u> <u>activities</u> and <u>competences</u> are selected and indicate the <u>geographical coverage</u> of your authority.

 ✓ 'Information request' subtab - select and update the request coordinator(s) for your authority. You can also modify the settings for allocation.

#### Services General Information

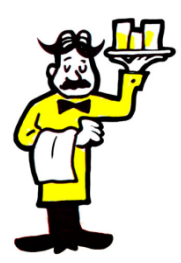

| Service Activities 🕕                                                                                                    | -                 |
|----------------------------------------------------------------------------------------------------|-------------------|
| Select the keyword(s) which indicate the Authoritys area of competence *<br>Available keywords                                                                                                    | Selected keywords |
| Competence not sector specific     Accounting services     Advertising and marketing services     Agricultural and aquaculture services     Auditing services     Business and management consultancy and related services |                   |
| Find Search the list Restore full list                                                                                                    |                   |
| Competences/Responsibilities                                                                                                    | -                 |
| Select the keyword(s) which indicate the Authoritys area of competence *                                                                                                    | Selected keywords |
| (Professional liability) insurance Commercial communications/a                                                                                                    | dvertising        |
| Building/construction permits Consumer protection                                                                                                    |                   |
| Granting of permits/licences/authorisations                                                                                                    |                   |
| Find Search the list Restore full list                                                                                                    |                   |
| Geographical coverage                                                                                                    | _                 |
| Select the keyword(s) which indicate the Authoritys area of competence *Available keywords                                                                                                    | Selected keywords |
| Local<br>Regional (federal/autonomous)                                                                                                    |                   |
| Find Search the list Restore full list                                                                                                    |                   |

#### Services Alert

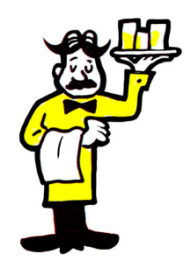

2

First click on 'Edit', then search via the magnifying glass Do not forget to confirm the changes by saving.

| Legislative area Services 🕕                                   |                                  |                |
|---------------------------------------------------------------|----------------------------------|----------------|
| General information Alert Information Request                 |                                  |                |
| Access: Active<br>Role in the Workflow                        |                                  | _              |
| Alert Coordinator                                             |                                  |                |
| Settings                                                      |                                  | -              |
| Alert Coordinator(s) – may be linked to alerts of this author | prity in this legislative area 🔎 | -              |
| Name                                                          | Informal title                   |                |
| This coordinator is linked as Alert Coordinator to the follow | ving authorities:                | -              |
| Authority name                                                | Informal title                   | Authority type |
| Users with access to this workflow                            |                                  | +              |
|                                                               | Save changes Cancel              |                |

#### Services Information Request

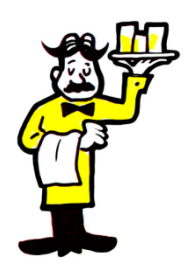

2

#### First click on 'Edit', then search via the magnifying glass Do not forget to confirm the changes by saving.

| General information                                                                          | Alert                                    | Information Request                                                                           |                                                                                               |                                                                                                    |        |   |
|----------------------------------------------------------------------------------------------|------------------------------------------|-----------------------------------------------------------------------------------------------|-----------------------------------------------------------------------------------------------|----------------------------------------------------------------------------------------------------|--------|---|
| Status                                                                                       |                                          |                                                                                               |                                                                                               |                                                                                                    | _      | - |
| Access: Active                                                                               |                                          |                                                                                               |                                                                                               |                                                                                                    |        |   |
| Role in the Workflow                                                                         | I                                        |                                                                                               |                                                                                               |                                                                                                    |        | - |
| Authority (Requests)                                                                         |                                          |                                                                                               |                                                                                               |                                                                                                    |        |   |
| Settings                                                                                     |                                          |                                                                                               |                                                                                               |                                                                                                    | -      | - |
| Is this Authority subject                                                                    | t to appro                               | oval by the Coordinator befo                                                                  | re sending requests and rep                                                                   | plies?                                                                                                    | No     |   |
| Is this Authority excep<br>the right to refuse req<br>competent to another                   | tionally allo<br>uests on b<br>Authority | owed to refuse incoming req<br>behalf of their Member State<br>or to a Coordinator)           | uests on behalf of its Meml<br>. Competent Authorities ca                                     | ber State? (Normally only Coordinators have<br>In forward requests for which they are not                                                 | No     |   |
| Is this Authority allowe<br>not receive incoming re                                          | d to accep<br>equests fro                | pt incoming requests? (If yo<br>om other Member States)                                       | u set this to NO, the Comp                                                                    | etent Authority can send requests but will                                                                                                | Yes    |   |
| Does this Authority use<br>privileges will have acce<br>to individual requests b<br>process) | e the alloc<br>ess to ALL<br>y an alloca | ation process to allocate req<br>of the Authority's requests.<br>ator. It is recommended that | uests to its users? (If you s<br>If you set this to YES, req<br>: only large Authorities with | et this to NO, all users with request handling<br>uest handlers will have to be granted access<br>many users choose to use the allocation | Yes No |   |
| Request Coordinator                                                                          | (s) — may                                | y be linked to information                                                                    | requests of this author                                                                       | rity in this legislative area 🔎                                                                                                    | -      | - |
|                                                                                              |                                          | Name                                                                                          |                                                                                               | Informal title                                                                                                    |        |   |
| NIMIC Denmark                                                                                |                                          |                                                                                               |                                                                                               | NIMIC DK                                                                                                    | >      | × |

#### Updating your authority's settings for Posting of Workers (concerns only authorities with access to the PW Legislative area)

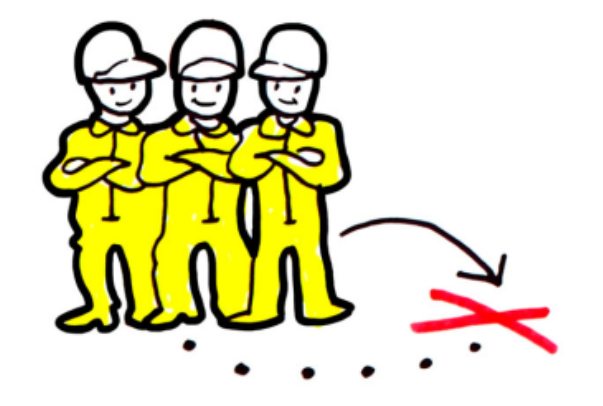

#### Updating your authority's settings for Posting of Workers

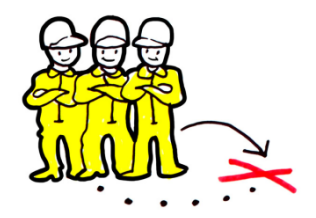

Select the tab 'Settings for Posting of Workers'

 $\checkmark$  'General Information' subtab - make sure that all relevant <u>keywords</u> are selected for your authority.

✓'Information request' subtab - select and update the <u>request</u> <u>coordinator(s)</u> for your authority. You can also modify the settings for <u>allocation</u>.

#### Posting of Workers General Information

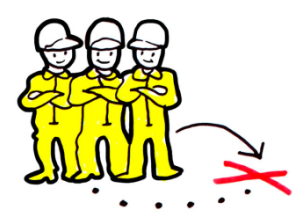

| Legislative area Postin                                                   | g of Workers                                                          |            |                                                |          |
|---------------------------------------------------------------------------|-----------------------------------------------------------------------|------------|------------------------------------------------|----------|
| General information                                                       | Information Request                                                   |            |                                                |          |
| Status                                                                    |                                                                       |            |                                                | _        |
| Access: Active                                                            |                                                                       |            |                                                |          |
| Role                                                                      |                                                                       |            |                                                | _        |
| Competent Authority                                                       |                                                                       |            |                                                |          |
| Keywords                                                                  |                                                                       |            |                                                | _        |
| Select the keyword(s) wh<br>Economic Affairs<br>Employment<br>Immigration | nich indicate the Authoritys area of competence<br>Available keywords | *          | Selected keywords<br>Health and safety at work | <u>م</u> |
| Industrial relations<br>Internal market<br>Labour inspection              |                                                                       | < <<       |                                                | Ŧ        |
| Find                                                                      | Search the list Restore full list                                     |            |                                                |          |
| Access Coordinator (re                                                    | sponsible for access to the legislative area)                         |            |                                                | -        |
|                                                                           | Name                                                                  |            | Informal title                                 |          |
| NIMIC Denmark                                                             |                                                                       |            | NIMIC DK                                       |          |
|                                                                           |                                                                       |            |                                                |          |
|                                                                           |                                                                       |            |                                                |          |
|                                                                           | Sav                                                                   | ve changes | Cancel                                         |          |

#### Posting of Workers Information Request

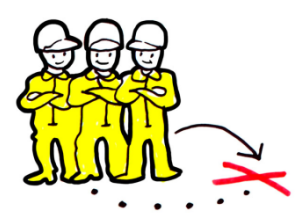

P

#### First click on 'Edit', then search via the magnifying glass Do not forget to confirm the changes by saving.

| Legislative area Posting of Workers                                                                                                    |                                                                                                    |            |
|----------------------------------------------------------------------------------------------------|----------------------------------------------------------------------------------------------------|------------|
|                                                                                                    |                                                                                                    |            |
| General information Information Request                                                                                                    |                                                                                                    |            |
| Status                                                                                                    |                                                                                                    | -          |
| Access: Requested                                                                                                    |                                                                                                    |            |
| Role in the Workflow                                                                                                    |                                                                                                    | _          |
|                                                                                                    |                                                                                                    |            |
| Authority (Requests)                                                                                                    |                                                                                                    |            |
| Settings                                                                                                    |                                                                                                    | _          |
| Is this Authority subject to approval by the Coordina                                                                                                    | tor before sending requests and replies?                                                                                                    | No         |
|                                                                                                    |                                                                                                    |            |
| Is this Authority exceptionally allowed to refuse inco<br>the right to refuse requests on behalf of their Memb<br>competent to another Authority or to a Coordinator | ming requests on behalf of its Member State? (Normally only Coordinators have<br>er State. Competent Authorities can forward requests for which they are not<br>) | No         |
| Is this Authority allowed to accept incoming request<br>not receive incoming requests from other Member S                                                            | s? (If you set this to NO, the Competent Authority can send requests but will tates)                                                                              | Yes        |
| Does this Authority use the allocation process to allo                                                                                                    | cate requests to its users? (If you set this to NO, all users with request handling                                                                               | 🔘 Yes 🖲 No |
| to individual requests by an allocator. It is recommen process)                                                                                                    | ded that only large Authorities with many users choose to use the allocation                                                                                      |            |
|                                                                                                    |                                                                                                    |            |
| Request Coordinator(s) – may be linked to info                                                                                                    | ermation requests of this authority in this legislative area                                                                                                    | _          |
| Name                                                                                                    | Informal title                                                                                                    |            |
|                                                                                                    |                                                                                                    |            |

#### Managing the users of your authority

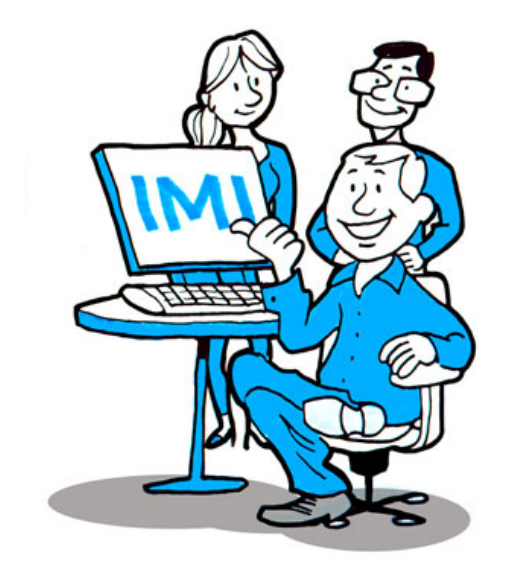

#### Managing the users of your authority

On the 'Users' tab you can: ✓ register a new user; ✓ reset a user's password; ✓ edit user details.

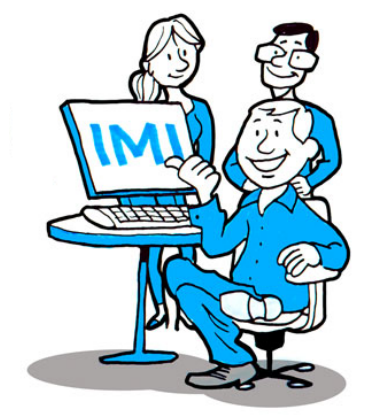

Note that changes to user details can only be made via this tab and will be automatically reflected on the other tabs.

| Authority    | Areas of competence | Registers S | ettings for Professional Qu | ualifications User | s      |      |                |                    |
|--------------|---------------------|-------------|-----------------------------|--------------------|--------|------|----------------|--------------------|
| Users in the | authority 🕕         |             |                             |                    |        |      |                |                    |
| Surnan       | e First name        | E-mail      | Telephone                   | Username           | Status |      |                |                    |
| Cdoctraining | CZ                  |             | +420 402 280 596            | cdoctcz            | Active | Edit | Reset password | Print user details |
| mv           | mv                  | ec@ec.ec    | +420                        | mvUserPQ           | Active | Edit | Poset presword | Drint usor dotails |

#### Do not forget to choose the user roles.

#### The username can be changed once registration has been completed

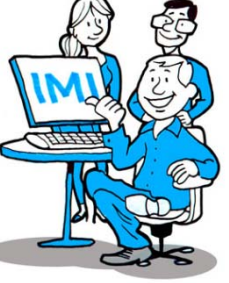

| First name | John            |        |                                                                              | * |
|------------|-----------------|--------|------------------------------------------------------------------------------|---|
| Surname    | Smith           |        |                                                                              |   |
| Username   | smithJ          | N.     | Attention! You must communicate the username to the user outside the system. |   |
| Language   | English (en)    | • *    |                                                                              |   |
| E-mail     | john.smith@doct | ors.cz |                                                                              | • |
| Telephone  | +420            |        |                                                                              |   |

#### Authority roles (Active)

User

📃 Local Data Administrator

Gives the user the right to manage data about its own authority, to register and manage additional users for its own authority and to change each user's rights in IMI.

| Professio | anal Qualifications                                                                                                    |
|-----------|----------------------------------------------------------------------------------------------------|
| Inf       | ormation Request                                                                                                    |
|           | The authority's access to this Workflow is: (Active)                                                                                                    |
|           | Request viewer                                                                                                    |
|           | Gives the user the right to view, save or print the full details of requests that its authority has access to, without being able to take any action.                         |
|           | Request handler                                                                                                    |
|           | Gives the user the right to send/ respond to requests in the name of its own authority (in addition to being able to view, save or print the fu<br>details of its authority). |
|           | Allocator                                                                                                    |
|           | Gives the user the right to see an overview of requests in order to assign them to Request handlers within its own authority for follow-up.                                   |

## **Tips and Tricks**

#### ✓ How to search the lists?

- 1. Type in the word you are looking for
- 2. Click on 'search the list'
- 3. Select the keyword
- 4. Click on the arrow to move the keyword to the right

| Sectors                                                                                                    |                   |
|----------------------------------------------------------------------------------------------------|-------------------|
| Select the keyword(s) which indicate the Authoritys area of competence * Available keywords Architects and construction related professions Aviation related professions Beauty care related professions Catering and other food related professions Education and training related professions Engineering related profession Find maritime Search the list Restore full list | Selected keywords |
|                                                                                                    |                   |
| Sectors                                                                                                    | _                 |
| Select the keyword(s) which indicate the Authoritys area of competence * Available keywords Maritime activities and related professions                                                                                                    | Selected keywords |
|                                                                                                    | $\gg$             |
| Find maritime Search the list Restore full list                                                                                                    |                   |

## **Tips and Tricks**

#### ✓ How to change or select a request coordinator?

- 1. Go to the subtab 'Information request' of the Legislative Area
- 2. Click on the magnifying glass icon
- Search for the coordinator
   If you do not specify any criteria, all possible request coordinators will be
   displayed

| Reque           | st Coordinator(s) – may be linked to info                                                                       | rmation requests of this auth      | ority in this legislative area 🔎            | -           |
|-----------------|----------------------------------------------------------------------------------------------------|------------------------------------|---------------------------------------------|-------------|
|                 | Na                                                                                                    | ne                                 | Informal title                              |             |
| DIMIC           | PQ Česká Republika                                                                                              |                                    | DIMIC PQ CZ                                 | x           |
|                 |                                                                                                    |                                    |                                             |             |
| Is this         | Authority Search                                                                                                |                                    | $\checkmark$                                | × _         |
| Te this         |                                                                                                    |                                    | Q Sea                                       | rch 🗘 Reset |
| have<br>are no  | Enter one or more criteria to search for coo                                                                    | ordinators that could be linked to | the information requests of this authority. |             |
| Is this will no | Specify one or more general criteria                                                                            | Czech Republic                     |                                             |             |
| Does            | Authority Name                                                                                                  |                                    |                                             |             |
| grant           | The effort of the second second second second second second second second second second second second second se |                                    |                                             |             |
| use th          | Postcode                                                                                                    |                                    |                                             |             |
| Deer            | Town                                                                                                    |                                    |                                             | _           |
| Kequ            | Free text                                                                                                    | 1                                  | 0                                           |             |
| DIMIC           | Include authorities with general<br>horizontal competence                                                       | Yes O No                           | 0                                           | ×           |
| Users           |                                                                                                    |                                    |                                             | +           |

#### 4. Select the request coordinator and click on 'Select'.

| CI CI I C |                       |                                              |                            |
|-----------|-----------------------|----------------------------------------------|----------------------------|
|           |                       |                                              | G Select 🖗 Search criteria |
| Au        | thority Search Result |                                              |                            |
|           | Informal Title        | Names                                        | Country                    |
|           | DIMIC PQ CZ           | DIMIC PQ Česká Republika                     | Czech Republic             |
| 1         | Ministerstvo skolstvi | Ministerstvo skolstvi, mladeze a telovychovy | Czech Republic             |
|           | NIMIC CZ              | NIMIC Česká Republika                        | Czech Republic             |
|           | Training DIMIC (CZ)   | Training DIMIC (CZ)                          | Czech Republic             |

### For more information

<u>http://ec.europa.eu/internal\_market/imi-net/docs/first-</u>

<u>user en.pdf</u>

### or contact your National IMI Helpdesk

<u>http://ec.europa.eu/internal\_market/imi-</u> <u>net/imi\_helpdesks/index.html</u>

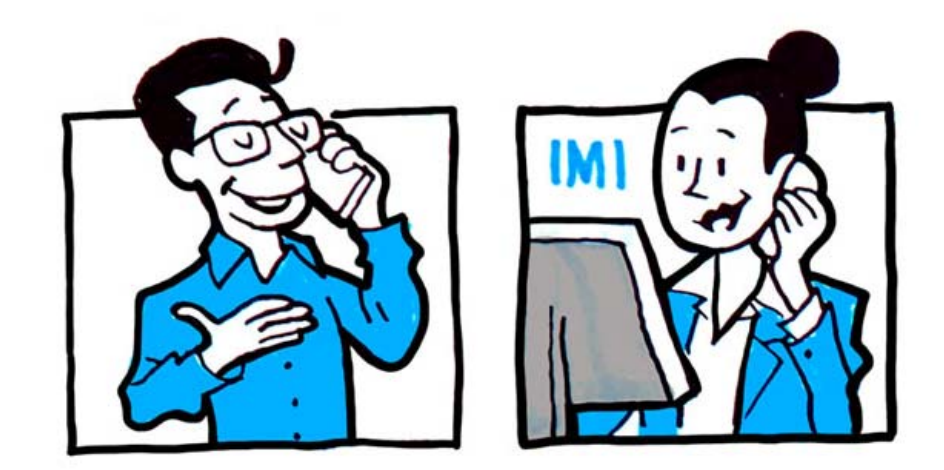

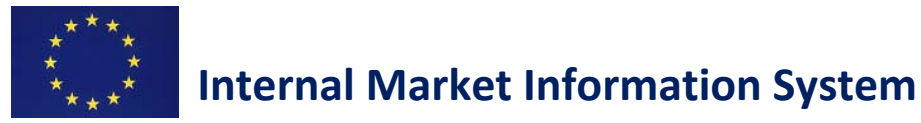